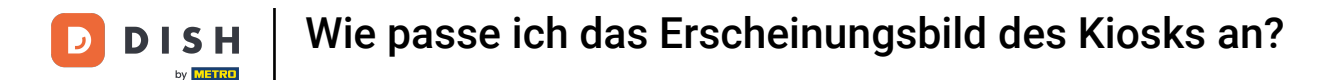

i

Willkommen beim DISH POS-Dashboard. In diesem Tutorial zeigen wir Ihnen, wie Sie das Erscheinungsbild des Kiosks anpassen.

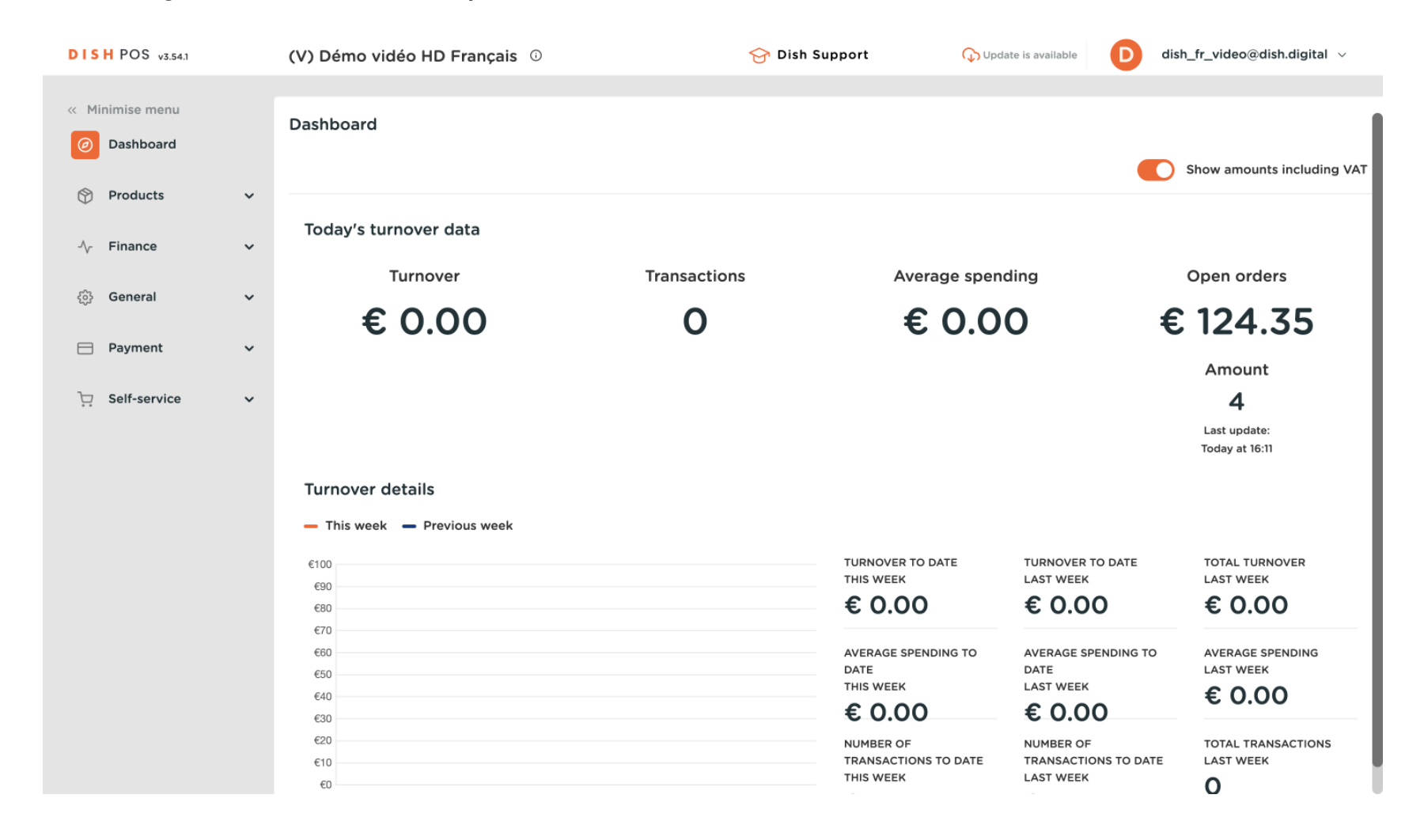

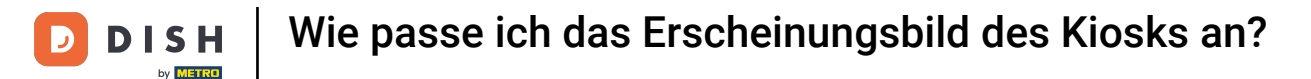

#### Klicken Sie zunächst auf Self-Service.

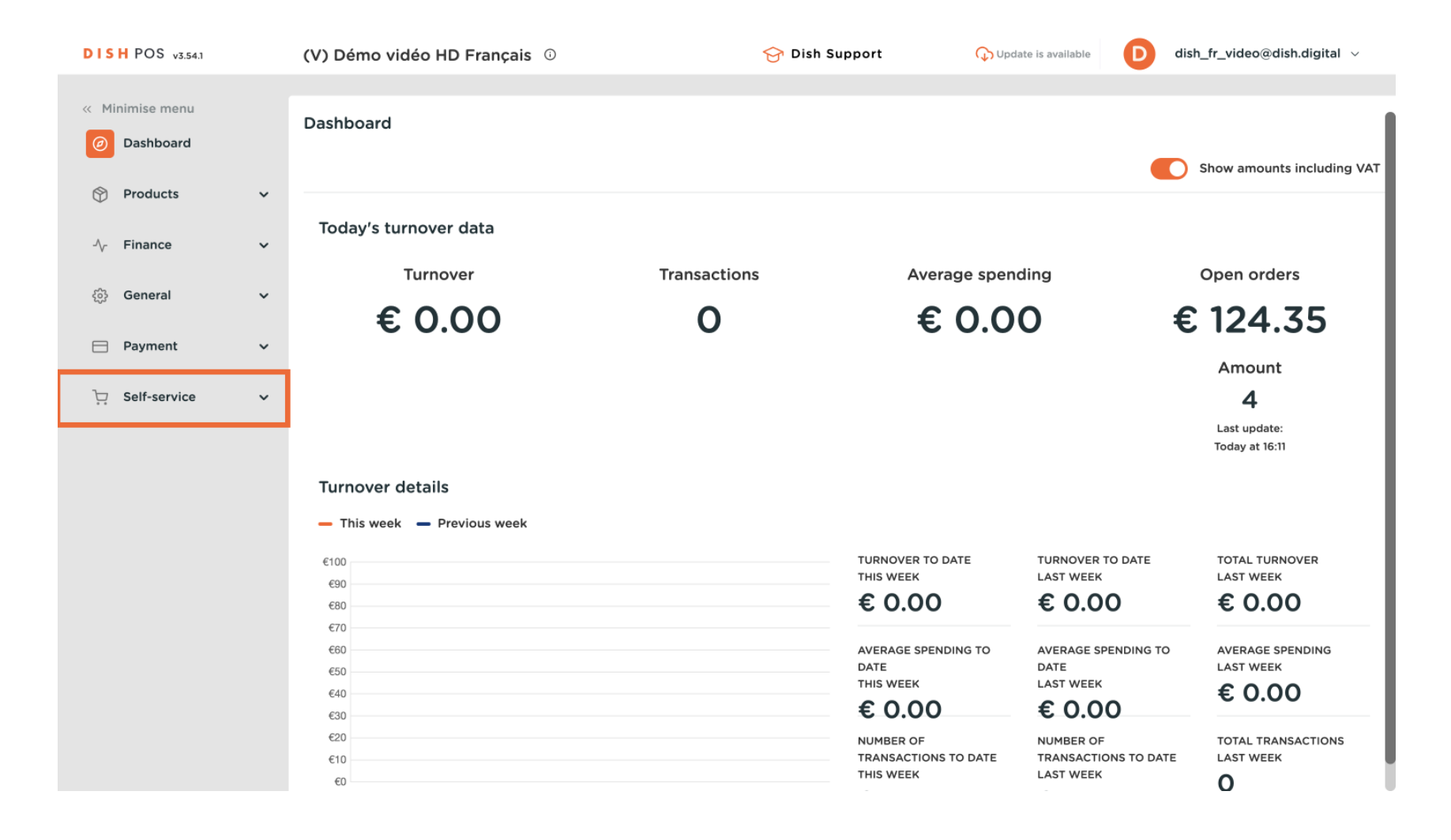

#### Gehen Sie dann zu Vertriebskanäle.

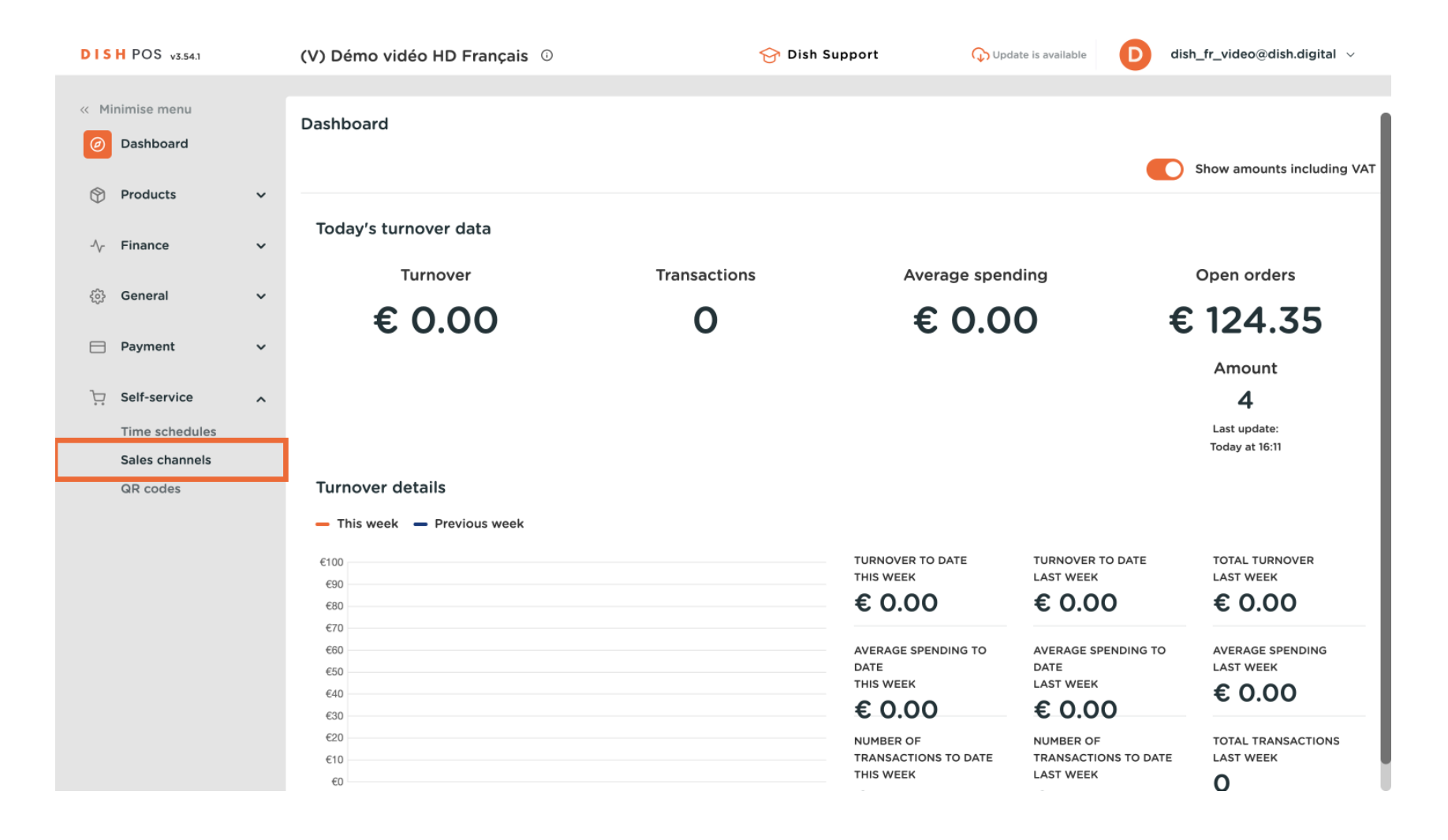

#### Du befindest dich nun in der Übersicht deiner Verkaufskanäle. Um die Einstellungen anzupassen, nutze das Bearbeiten-Symbol des entsprechenden Verkaufskanals.

![](_page_3_Figure_2.jpeg)

# Um die Erfüllungsoptionen zu verwalten, verwenden Sie die entsprechenden Schieberegler . Hinweis: Es ist immer eine Option aktiviert.

| DISH POS v2.49.0              | Edit Kiosk       | General             |                                    | CLOSE 🛞 |
|-------------------------------|------------------|---------------------|------------------------------------|---------|
| « Minimize menu               | ö General        | Name* Kiosk Video R | France                             |         |
| <ul> <li>Dashboard</li> </ul> | Content          | Store               |                                    |         |
| Articles                      | Appearance       | Store               | Démo vidéo HD Français             |         |
| -\∕r Finances                 | () Opening hours | Facility*           | Kiosk ~                            |         |
| ද්‍රි General                 |                  |                     |                                    |         |
| Payment                       |                  | Fulfillment options |                                    |         |
| <u>ក្</u> ្រ Self-service     |                  | Eat-in<br>Takeaway  |                                    |         |
| Sales channels<br>QR codes    |                  | Language settings   |                                    |         |
|                               |                  | Languages           | German, English, French, Dutch 🗸 🗸 |         |
|                               |                  | Default language*   | English ~                          |         |
|                               |                  | Identification      |                                    |         |
|                               |                  | ID                  | 3                                  |         |
|                               |                  |                     |                                    |         |
|                               |                  |                     |                                    | Save    |

![](_page_5_Picture_1.jpeg)

D

# Wählen Sie anschließend über das entsprechende Dropdown-Menü die Sprachen für den Verkaufskanal aus .

| DISH POS v2.49.0 | Edit Kiosk       | General                                                                   | close 🗙 |
|------------------|------------------|---------------------------------------------------------------------------|---------|
| « Minimize menu  | 😥 General        | Name* Kiosk Video France                                                  |         |
| Ø Dashboard      | Content          | Store                                                                     |         |
| Articles         | Appearance       | Store Démo vidéo HD Français                                              |         |
| -∿- Finances     | () Opening hours | Facility* Kiosk ~                                                         |         |
| රියි General     |                  |                                                                           |         |
| Payment          |                  | Fulfiliment options                                                       |         |
| ្រ្ Self-service |                  | Eat-in Takeaway                                                           |         |
| Sales channels   |                  | Language settings                                                         |         |
| GR codes         |                  | Languages German, English, French, Dutch V<br>Default language* English V |         |
|                  |                  | Identification                                                            |         |
|                  |                  | ID 3                                                                      |         |
|                  |                  |                                                                           | Save    |
|                  |                  |                                                                           |         |

![](_page_6_Picture_0.jpeg)

Sie können dem Verkaufskanal mehrere Sprachen zuordnen. Wählen Sie dazu die gewünschten Sprachen im Menü aus.

| DISH POS v2.49.0           | Edit Kiosk      | General            |                                    | CLOSE 🗙 |
|----------------------------|-----------------|--------------------|------------------------------------|---------|
| « Minimize menu            | ලා General      | Name* Kiosk Video  | France                             |         |
| Ø Dashboard                | Content         | Store              |                                    |         |
| Articles                   | Appearance      | Store              | Démo vidéo HD Français             |         |
| -√- Finances               | ( Opening hours | Facility*          | Kiosk 🗸                            |         |
| ô子 General                 |                 | Eulfillment ention | -                                  |         |
| Payment                    |                 | Fat in             | s                                  |         |
| ិ្ជ្ Self-service          |                 | Takeaway           | $\mathbf{C}$                       |         |
| Sales channels<br>QR codes |                 | Language settings  | 3                                  |         |
|                            |                 | Languages          | German, English, French, Dutch, Uk |         |
|                            |                 | Default language*  | 🗹 German                           |         |
|                            |                 | Identification     | G English                          |         |
|                            |                 | ID                 | ✓ Dutch                            |         |
|                            |                 |                    | 🗹 Ukrainian                        |         |
|                            |                 |                    |                                    | Save    |

### • Wählen Sie anschließend die Standardsprache über das entsprechende Dropdown-Menü aus .

| DISH POS v2.49.0 | Edit Kiosk       | General                                         | close 🗙 |
|------------------|------------------|-------------------------------------------------|---------|
| « Minimize menu  | General          | Name* Kiosk Video France                        |         |
| Ø Dashboard      | Content          | Store                                           |         |
| 🕅 Articles       | Appearance       | Store Démo vidéo HD Français                    |         |
| √ Finances       | () Opening hours | Facility* Kiosk ~                               |         |
| ැිි General      |                  |                                                 |         |
| Payment          |                  | Fulfillment options                             |         |
|                  |                  | Eat-in                                          |         |
| 😳 Self-service   |                  | Takeaway                                        |         |
| Sales channels   |                  |                                                 |         |
| QR codes         |                  | Language settings                               |         |
|                  |                  | Languages German, English, French, Dutch, Ukr 🗸 |         |
|                  |                  | Default language* English ~                     |         |
|                  |                  | Identification                                  |         |
|                  |                  | ID 3                                            |         |
|                  |                  |                                                 |         |
|                  |                  |                                                 | Save    |

![](_page_8_Picture_0.jpeg)

### Um die Inhalte des Vertriebskanals zu verwalten, klicken Sie auf Inhalte.

| DISH POS v2.49.0                | Edit Kiosk      | General             |                                       | CLOSE 🛞 |
|---------------------------------|-----------------|---------------------|---------------------------------------|---------|
| « Minimize menu                 | 🔅 General       | Name* Kiosk Video F | France                                |         |
| <ul> <li>Ø Dashboard</li> </ul> | 🖉 Content       | Store               |                                       |         |
| Articles                        | Appearance      | Store               | Démo vidéo HD Français                |         |
| -\∕ Finances                    | ( Opening hours | Facility*           | Kiosk ~                               |         |
| ණු General                      |                 |                     |                                       |         |
| Payment                         |                 | Fulfillment options | _                                     |         |
| 📜 Self-service                  |                 | Eat-in              |                                       |         |
| Sales channels                  |                 | Такеаway            |                                       |         |
| QR codes                        |                 | Language settings   |                                       |         |
|                                 |                 | Languages           | German, English, French, Dutch, Ukr 🗸 |         |
|                                 |                 | Default language*   | English v                             |         |
|                                 |                 | Identification      |                                       |         |
|                                 |                 | ID                  | 3                                     |         |
|                                 |                 |                     |                                       |         |
|                                 |                 |                     |                                       | Save    |

![](_page_9_Picture_0.jpeg)

Im Inhaltsbereich können Sie nun einen Begrüßungstext erstellen. Nutzen Sie hierfür das entsprechende Textfeld.

| DISH POS v2.49.0              | Edit Kiosk      | Content                  | CLOSE 🗙 |
|-------------------------------|-----------------|--------------------------|---------|
| « Minimize menu               | ඬු General      | Name* Kiosk Video France |         |
| <ul> <li>Dashboard</li> </ul> | Content         | Welcome text             |         |
| Articles                      | Appearance      | Normal 🗘 B I U           |         |
| - h Finances                  | ( Opening hours |                          |         |
| စ္မ်ိုး General               |                 |                          |         |
| Payment                       |                 |                          |         |
| ្ក្រ Self-service             |                 |                          |         |
| Sales channels                |                 |                          |         |
| QR codes                      |                 |                          |         |
|                               |                 |                          |         |
|                               |                 |                          |         |
|                               |                 |                          |         |
|                               |                 |                          |         |
|                               |                 |                          |         |
|                               |                 |                          |         |
|                               |                 |                          |         |
|                               |                 |                          | Save    |

![](_page_10_Picture_0.jpeg)

### Um Farben und Bilder für den Webshop festzulegen, gehen Sie zum Abschnitt "Darstellung".

| D I S H POS v2.49.0   | Edit Kiosk      | Content                  | CLOSE 🛞 |
|-----------------------|-----------------|--------------------------|---------|
| « Minimize menu       | දබු} General    | Name* Kiosk Video France |         |
| Ø Dashboard           | Content         | Welcome text             |         |
| Articles              | Appearance      | Normal 🗘 B I U           |         |
| $-\sqrt{-}$ Finances  | ( Opening hours |                          |         |
| ැති General           |                 |                          |         |
| Payment               |                 |                          |         |
| Contract Self-service |                 |                          |         |
| Sales channels        |                 |                          |         |
| QR codes              |                 |                          |         |
|                       |                 |                          |         |
|                       |                 |                          |         |
|                       |                 |                          |         |
|                       |                 |                          |         |
|                       |                 |                          |         |
|                       |                 |                          |         |
|                       |                 |                          | Save    |

![](_page_11_Picture_0.jpeg)

Die Grundfarbe kann über das entsprechende Feld angepasst werden. Um den Produktbildstil anzupassen, verwenden Sie das entsprechende Dropdown-Menü und wählen Sie Ihre gewünschte Darstellung aus.

![](_page_12_Picture_0.jpeg)

| DISH POS     | v2.49.0 Edit Kiosk | Appearance                  | close 🛞                                                                                                    |
|--------------|--------------------|-----------------------------|----------------------------------------------------------------------------------------------------|
| « Minimize m | enu (හි General    | Name* Kiosk Video F         | France                                                                                                    |
| Ø Dashbo     | ard                | Primary color               |                                                                                                    |
| Articles     |                    | Product image style         | Detached im V                                                                                                    |
| -∕\- Finance | S () Opening hours | Logos                       | Detached image Fill tile                                                                                               |
| ැිාි General |                    | The alternative logo is use | ed to show on image backgrounds. The regular logo will be used on white backgrounds.                                   |
| 📄 Paymer     | ıt                 | Logo                        | <u>م</u>                                                                                                    |
| ेः Self-ser  | vice               |                             | Only .png, .jpg, .jpeg, .svg extensions of max<br>1 MB will be supported<br>Drop your file here or <mark>browse</mark> |
| Sales cl     | nannels<br>es      | Alternative logo            | Only .png, .jpg, .jpg, .svg extensions of max<br>1 MB will be supported<br>Drop your file here or browse               |
|              |                    | Media                       |                                                                                                    |
|              |                    | Screensaver image           |                                                                                                    |
|              |                    |                             | Only .png, .jpg, .jpeg extensions of max 4 MB                                                                          |
|              |                    |                             | Save                                                                                                    |

![](_page_13_Picture_0.jpeg)

 Um ein Logo hochzuladen, verwenden Sie das ausgewiesener Bereich um Ihre Datei per Drag & Drop dorthin zu ziehen oder klicken Sie auf Durchsuchen um Ihr System nach der Datei zu durchsuchen.
 Hinweis: Die maximale Größe der hochgeladenen Datei beträgt 1 MB.

![](_page_14_Picture_0.jpeg)

| DISH POS v2.49.0              | Edit Kiosk       | Appearance                   |                                                                                                    | CLOS                               |     |
|-------------------------------|------------------|------------------------------|----------------------------------------------------------------------------------------------------|------------------------------------|-----|
| « Minimize menu               | ැටු General      | Name* Kiosk Video F          | rance                                                                                               |                                    |     |
| <ul> <li>Dashboard</li> </ul> | 🗹 Content        |                              |                                                                                                    |                                    |     |
| 🕎 Articles                    | Appearance       | Logos                        |                                                                                                    |                                    | - 1 |
| $\sim$ Finances               | () Opening hours | The alternative logo is used | d to show on image backgrounds. The regular logo v                                                  | vill be used on white backgrounds. |     |
| <ි                            |                  |                              | Only .png, .jpg, .jpeg, .svg extensions of max<br>1 MB will be supported                            |                                    |     |
| Payment                       |                  |                              | Drop your file here or browse                                                                       |                                    |     |
| े़ Self-service               |                  | Alternative logo             | (fr)                                                                                                |                                    |     |
| Sales channels                |                  |                              | 1 MB will be supported<br>Drop your file here or browse                                             |                                    |     |
| an codes                      |                  |                              |                                                                                                    | ]                                  |     |
|                               |                  | Media                        |                                                                                                    |                                    | - 1 |
|                               |                  | Screensaver image            | Only .png, .jpg, .jpeg extensions of max 4 MB<br>will be supported<br>Drop your file here or browse |                                    |     |
|                               |                  | Welcome image                | $\sim$                                                                                              |                                    |     |
|                               |                  |                              |                                                                                                    | Sav                                | /e  |

![](_page_15_Picture_0.jpeg)

i

Sie können auch Medien für verschiedene Bereiche Ihres Webshops hinzufügen, wie zum Beispiel Willkommensbild , Erfolgsbild , Fehlerbild und Menükopfbild .

| D I S H POS v2.49.0           | Edit Kiosk      | Appearance          |                                                                                                    | (   | close 🗙 |
|-------------------------------|-----------------|---------------------|----------------------------------------------------------------------------------------------------|-----|---------|
| « Minimize menu               | စ္မ်ိန် General | Name* Kiosk Video F | rance                                                                                               |     |         |
| <ul> <li>Dashboard</li> </ul> | 🗹 Content       |                     |                                                                                                    |     |         |
| 🕎 Articles                    | Appearance      | Media               |                                                                                                    |     |         |
| -∕ <sub>\</sub> ∽ Finances    | Opening hours   | Screensaver image   | G                                                                                                   |     |         |
| ුරි General                   |                 |                     | Only .png, .jpg, .jpg extensions of max 4 MB<br>will be supported<br>Drop your file here or browse  |     | _       |
| Payment                       |                 | Welcome image       | ~                                                                                                   |     |         |
| 📜 Self-service                |                 |                     | Only .png, .jpg, .jpg extensions of max 4 MB                                                        |     |         |
| Sales channels                |                 |                     | Drop your file here or browse                                                                       |     |         |
| un coues                      |                 | Menu header image   | Only .png, .jpg, .jpeg extensions of max 4 MB<br>will be supported<br>Drop your file here or browse |     |         |
|                               |                 | Closed image        | Only .png, .jpg, .jpg extensions of max 4 MB<br>will be supported<br>Drop your file here or browse  |     |         |
|                               | Ľ               |                     |                                                                                                    | . ( | Save    |

## 6 Gehen Sie dann zu Öffnungszeiten : Legen Sie die Standardöffnungszeiten Ihres Kiosks fest.

| DISH POS v2.49.0              | Edit Kiosk      | Appearance                                                                                                    | close 🗙 |
|-------------------------------|-----------------|----------------------------------------------------------------------------------------------------|---------|
| « Minimize menu               | {ဦ} General     | Name* Kiosk Video France                                                                                                    |         |
| <ul> <li>Dashboard</li> </ul> | 🗹 Content       | Styling                                                                                                    |         |
| Articles                      | Appearance      | Primary color                                                                                                    |         |
| -√ Finances                   | ( Opening hours | Product image style Detached im V                                                                                            |         |
| ණිු General                   |                 | Logos                                                                                                    |         |
| Payment                       |                 | The alternative logo is used to show on image backgrounds. The regular logo will be used on white backgrounds.               |         |
| 😳 Self-service                |                 | Logo                                                                                                    |         |
| Sales channels<br>QR codes    |                 | Only .png, .jpg, .jpg, .svg extensions of max<br>1 MB will be supported<br>Drop your file here or <mark>browse</mark>        |         |
|                               |                 | Alternative logo<br>Only .png, .jpg, .jpg, .svg extensions of max<br>1 MB will be supported<br>Drop your file here or browse |         |
|                               |                 | Media                                                                                                    |         |
|                               |                 | Caraansayar Imaga                                                                                                    | Save    |

### Klicken Sie auf das Dropdown-Menü und wählen Sie die voreingestellte Zeit aus.

| DISH POS v3.15.3              | Edit ordering kiosk | Opening hours                                                                                  | CLOSE 🛞 |
|-------------------------------|---------------------|------------------------------------------------------------------------------------------------|---------|
| « Minimise menu               | ද්‍රි} General      | Name* Kiosk Video France                                                                       |         |
| <ul> <li>Dashboard</li> </ul> | 🖉 Content           | Opening hours                                                                                  |         |
| 🕎 Articles 🗸 🗸                | Appearance          | Select a time schedule to use as opening hours for this sales channel. Reusable time schedules |         |
| -\∕- Finance ✓                | Opening hours       | Opening hours     Always open                                                                  |         |
| (3) General 🗸 🗸               |                     |                                                                                                |         |
| Payment 🗸 Υ                   |                     |                                                                                                |         |
| ঢ় Self-service ∽             |                     |                                                                                                |         |
|                               |                     |                                                                                                |         |
|                               |                     |                                                                                                |         |
|                               |                     |                                                                                                |         |
|                               |                     |                                                                                                |         |
|                               |                     |                                                                                                |         |
|                               |                     |                                                                                                |         |
|                               |                     |                                                                                                |         |
|                               |                     |                                                                                                |         |
|                               |                     |                                                                                                | Save    |
|                               |                     |                                                                                                |         |

## • Wenn Sie fertig sind, klicken Sie auf Speichern , um die Änderungen anzuwenden.

| DISH POS v3.15.3              | Edit ordering kiosk | Opening hours CLOSE (                                                                          |                                  |          |         |        | close 🛞 |  |
|-------------------------------|---------------------|------------------------------------------------------------------------------------------------|----------------------------------|----------|---------|--------|---------|--|
| « Minimise menu               | ැටී General         | Name* Kiosk Video France                                                                       |                                  |          |         |        |         |  |
| <ul> <li>Dashboard</li> </ul> | 🕑 Content           | Opening hours                                                                                  |                                  |          |         |        |         |  |
| 💮 Articles 🗸 🗸                | Appearance          | Select a time schedule to use as opening hours for this sales channel. Reusable time schedules |                                  |          |         |        |         |  |
| $$ Finance $\checkmark$       | Opening hours       | can be created and changed of Opening hours                                                    | can be made on the Time schedule | es page. | × ~     | $\sim$ |         |  |
| (3) General 🗸 🗸               |                     |                                                                                                |                                  |          |         |        |         |  |
| 🚍 Payment 🗸 🗸                 |                     |                                                                                                |                                  | From     | То      |        |         |  |
| ঢ় Self-service ✔             |                     | 🗹 Monday                                                                                       |                                  | 00:00    | - 00:00 |        |         |  |
|                               |                     | ☑ Tuesday                                                                                      |                                  | 00:00    | - 00:00 |        |         |  |
|                               |                     | 🗹 Wednesday                                                                                    |                                  | 00:00    | - 00:00 |        |         |  |
|                               |                     | ි Thursday                                                                                     |                                  | 00:00    | - 00:00 |        |         |  |
|                               |                     | 🕑 Friday                                                                                       |                                  | 00:00    | - 00:00 |        |         |  |
|                               |                     | 🗹 Saturday                                                                                     |                                  | 00:00    | - 00:00 |        |         |  |
|                               |                     | Sunday                                                                                         |                                  | 00:00    | - 00:00 |        |         |  |
|                               |                     |                                                                                                |                                  |          |         |        |         |  |
|                               |                     |                                                                                                |                                  |          |         |        |         |  |
|                               |                     |                                                                                                |                                  |          |         |        |         |  |
|                               |                     |                                                                                                |                                  |          |         |        | Save    |  |

![](_page_19_Picture_0.jpeg)

Zurück in der Übersicht können Sie über die entsprechende URL auf Ihren Kiosk zugreifen und die Auswirkungen der Änderungen sehen.

| D I S H POS v2.49.0                     |        | (V) Démo vidéo HD Français 🛈                          |                                                  | 😚 DISH POS Tutorials     | booq_fr_video@hd.digital v              |
|-----------------------------------------|--------|-------------------------------------------------------|--------------------------------------------------|--------------------------|-----------------------------------------|
| « Minimize menu<br><i>O</i> Dashboard   |        | Sales channels (4 sales channels)<br>Q Type to search |                                                  |                          | i≡ Show <b>50 </b> ~records             |
| $\bigcirc$ Articles $\wedge_r$ Finances | *<br>* | Name 🗘                                                | Store 🗘                                          | Туре 🗘                   | URL                                     |
| ්රීා General                            | ~      | Démo Vidéo HD France<br>Grab & Go                     | Démo vidéo HD Français<br>Démo vidéo HD Français | QR<br>Self-scan checkout | https://france.sandbox.boogcloud.com/ki |
| Payment                                 | ~      | Kiosk Video France                                    | Démo vidéo HD Français                           | Kiosk                    | https://france.sandbox.booqcloud.com/ki |
| Self-service<br>Sales channels          | ^      | Webshop                                               | Démo vidéo HD Français                           | Webshop                  | https://france.sandbox.booqcloud.com/w  |
| QR codes                                |        |                                                       |                                                  |                          |                                         |
|                                         |        |                                                       |                                                  |                          |                                         |
|                                         |        |                                                       |                                                  |                          |                                         |
|                                         |        |                                                       |                                                  |                          |                                         |
|                                         |        |                                                       |                                                  |                          |                                         |

![](_page_20_Picture_0.jpeg)

So kann Ihr Kiosk aussehen, wenn Sie die Einstellungen dafür vorgenommen haben.

![](_page_20_Picture_2.jpeg)

![](_page_21_Picture_0.jpeg)

Das war's. Du hast das Tutorial abgeschlossen und weißt nun, wie du das Aussehen des Kiosks anpassen kannst.

![](_page_21_Picture_2.jpeg)

![](_page_22_Picture_0.jpeg)

![](_page_22_Picture_2.jpeg)

Scannen, um zum interaktiven Player zu gelangen